# บทที่ 16 การประกาศกะกรณีที่มีการทำงานควบกะ

### 🛠 วัตถุประสงค์

เพื่อให้ผู้ใช้งานสามารถทำการประกาศกะทำงานในกรณีที่พนักงานมีการทำงานควบกะในหนึ่งวันได้

# 🔹 ขั้นตอนการทำงาน

- ≽ ประกาศกะตามเงื่อนไขของกิจการ โดยสามารถดูรายละเอียดได้ใน บทที่ 9 15
- ≻ ประกาศกะกรณีที่มีการทำงานควบกะ ตามรายละเอียดด้านล่าง

# 💠 การประกาศกะกรณีที่มีการทำงานควบกะ

หลายกิจการมีพนักงานที่ทำงานมากกว่า 1 กะในหนึ่งวัน เช่น นาย ก. ทำงานที่กะเช้า แล้วเข้าทำงานที่กะคึกต่อในวัน เดียวกัน ซึ่งลักษณะแบบนี้จะเรียกว่า "**ควบกะ**" การควบกะมักจะเกิดขึ้นเมื่อมีการเร่งการผลิตให้เร็วขึ้น หรือเป็นช่วงที่มีงานเป็น จำนวนมาก ซึ่งหากมีการทำงานควบกะเกิดขึ้น ท่านสามารถทำการประกาศกะทำงานให้กับพนักงานที่ทำงานควบกะตามขั้นตอน ดังนี้

#### วิธีการบันทึกข้อมูล

➤ หน้าจอ ระบบบันทึกเวลา → เลือก เมนูย่อย กะทำงานพนักงาน → คลิก ปุ่มเพิ่มเติม → เลือก ประกาศกะ แบบเวลาทำงานไม่คงที่

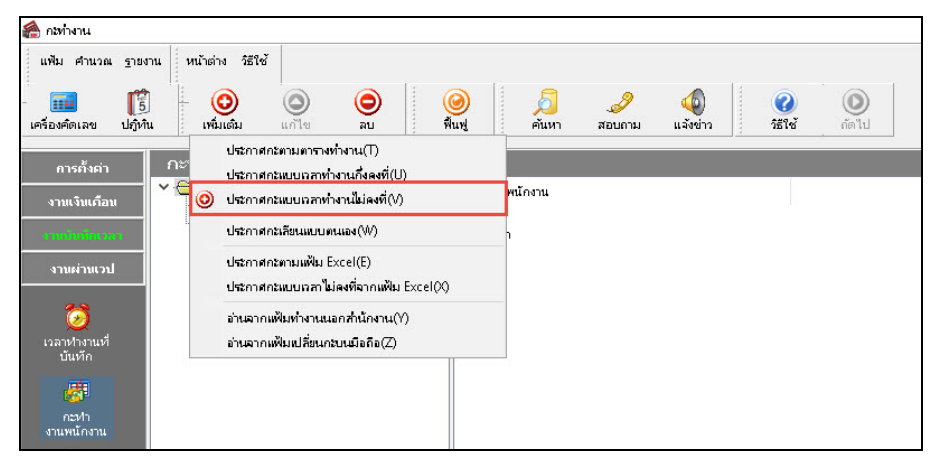

≽ จากนั้นจะปรากฏหน้าจอ ประกาศกะแบบเวลาทำงานไม่คงที่ ดังรูป

| 🖀 ประกาศกระบบบระหท่างหมื่มลงที<br>แพ้ม แก้ไข หน้าต่าง 5ธีใช้<br>🎫 🎁 🎁 👘 🔘 |                | <b>()</b><br>พื้นฟู | Alim 1    | <br>สอบถาม      | <b>(</b><br>7514 | _      |     |
|---------------------------------------------------------------------------|----------------|---------------------|-----------|-----------------|------------------|--------|-----|
| เลือกหนักงาน                                                              | ประกาศกะที่เสี | ้อก                 |           |                 | ]                |        |     |
| 🗸 🔄 001 สำนักงานใหญ่                                                      |                |                     |           | เลือกกะ         |                  |        |     |
| > - 🛅 HRM Support HRM                                                     |                |                     |           | 00 <b>ไ</b> ม่ก | าหนด             |        | ~ # |
|                                                                           |                | × -                 | 05/0      | ถึง<br>,.nRight | 09/07/2562       | Usenne | nz  |
|                                                                           | 47 2           | N 🥒 🔤               | ญาคม 2562 |                 |                  | ສາงຄະ  | ◆   |
|                                                                           | ап.            | а.                  | Ð.        | м.              | พฤ.              | el.    | ส.  |
|                                                                           |                | 1                   | 2         | 3               | 4                | 5      | 6   |
| 1 u Ju - 1                                                                | 7              | 8                   | 9         | 10              | 11               | 12     | 13  |
| ช่วงวนหตองการประกาศกะ                                                     | 14             | 15                  | 16        | 17              | 18               | 19     | 20  |
| ຕັ້ງແຕ່ 09/07/2562 ຄ່ານຄະນອົນ 🕨                                           | 21             | 22                  | 23        | 24              | 25               | 26     | 27  |
| ถึง 09/07/2562                                                            | 28             | 29                  | 30        | 31              |                  |        |     |
|                                                                           |                |                     |           |                 |                  |        |     |

#### 🌶 ทำการเลือก สาขา, แผนก, พนักงาน ที่ต้องการประกาศกะ โดยมีวิธีดังนี้

- กด Ctrl ค้างไว้ และคลิกเลือกแผนกหรือพนักงานที่ต้องการ (กรณีที่แผนก หรือพนักงานไม่ได้อยู่ติดกัน) กด Shift ค้างไว้ และคลิกเลือกแผนกหรือพนักงานที่ต้องการ (กรณีที่แผนก หรือพนักงานอยู่ติดกัน)

| 🖀 ประกาศกะแบบเวลาท่างานไม่คงที่ |                |                     |                   |            |                   | -        |            |
|---------------------------------|----------------|---------------------|-------------------|------------|-------------------|----------|------------|
| แพ้ม แก้ไข หน้าต่าง วิธีใช้     | )<br>ม ลบ      | <b>()</b><br>พื้นพู | <u>Д</u><br>ейимл | <br>สอบถาม | <b>२</b><br>इहाल् |          |            |
| เลือกพนักงาน                    | ประกาศกะที่เลื | ٥n                  |                   |            |                   |          |            |
| ∽ - 🧰 001 สำนักงานใหญ่          |                |                     |                   | เลือกก     | 5                 |          |            |
| > 😋 HRM Support HRM             |                |                     |                   | 00 %       | tamo.             |          | - <b>#</b> |
| > - MK2 ฝ่ายขายปลัก 2           |                |                     |                   | 00 141     | пици              |          | * 8*8      |
|                                 |                |                     |                   |            | 🔶 🗧               | ňa 🔶 i   | ลือก       |
|                                 |                |                     |                   | ×.         |                   |          |            |
|                                 |                |                     |                   | ตงแต       | 09/07/256         | 2        |            |
|                                 |                |                     |                   | ถึง        | 09/07/256         | 2 1920   | iens       |
|                                 |                |                     |                   | oDiabt     |                   |          |            |
|                                 |                | e. [                |                   | 1          |                   |          | -          |
|                                 | h7 &-          | 🏷 🥒 🗋               | รกฎาคม 2562       |            |                   | ⇒ ล้างก  | = <b>+</b> |
|                                 | <u>а</u> п.    | ۹.                  | Ð.                | γι.        | MQ.               | el.      | a.         |
|                                 |                | 1                   | 2                 | 3          | 4                 | 5        | 6          |
| te de la c                      | 7              | 8                   | 9                 | 10         | 11                | 12       | 13         |
| ช่วงวนหตองการประกาศกะ           | 14             | 15                  | 16                | 17         | 18                | 19       | 20         |
| ตั้งแต่ 09/07/2562 ก่านกะเด่น 🕨 | 21             | 22                  | 23                | 24         | 25                | 26       | 27         |
| ñi 09/07/2562                   | 28             | 29                  | 30                | 31         |                   |          |            |
| ลบประกาศกะเดิมออกก่อน           |                |                     |                   |            | 🖋 บันทักจบ        | 🖌 บันทัก | 🗙 ยกเล็ก   |
|                                 |                |                     |                   |            |                   |          |            |
|                                 |                |                     |                   |            |                   |          |            |

ทำการกำหนด ช่วงวันที่ต้องการประกาศกะ กรณีทำควบกะ จากนั้นทำการ อ่านกะเดิม

| 🖀 ประกาศกะแบบเวลาทำงานไม่คงที่                                                                                 |                               |                     |            |                        |                                                                                                    | -          |           |
|----------------------------------------------------------------------------------------------------|-------------------------------|---------------------|------------|------------------------|----------------------------------------------------------------------------------------------------|------------|-----------|
| แพ็ม แก้ไข หน้าต่าง วิธีใช้<br>เหรืองคิดเลข ปฏิทิน เพื่อแต้ม แก้ไข                                             | ()<br>au                      | <b>()</b><br>พื้นฟู | /<br>ค้นหา | <br>สอบถาม วิว         | <ul> <li>3</li> <li>6</li> <li>1</li> <li>1</li></ul> |            |           |
| เลือกพนักงาน                                                                                                   | ประกาศกะที่เลือก              | 1                   |            |                        |                                                                                                    |            |           |
| <ul> <li>✓ — 001 สำนักงานใหญ่</li> <li>✓ — — HRM Support HRM</li> <li>✓ — — ฐ 56010 - ทดสอบ โปรแกรม</li> </ul> | <mark>DAY01 วันงาน 08.</mark> | 00 - 17.00 พนักงาเ  | แประจำ     | เลือกกะ<br>00 ไม่กำหนด |                                                                                                    | ~          | <b>24</b> |
| > ~─ <b>─</b> MK2 ฝ่ายขายปลัก 2                                                                                |                               |                     |            | ตั้งแต่ 12             | <b>4</b> ล้าง                                                                                                    | 🗲 เลือก    |           |
|                                                                                                    | 4                             |                     |            | ถึง 12                 | /07/2562                                                                                                    | ประกาศกะ   |           |
|                                                                                                    | <b>↓ ♦</b>                    | 🖉 กรกฎา             | คม 2562    |                        | •                                                                                                    | ล้างกะ 🖶   |           |
|                                                                                                    | อา.                           | ۹.                  | а.         | ₩.                     | พฤ.                                                                                                    | ศ.         | ส.        |
|                                                                                                    |                               | 1                   | 2          | 3                      | 4                                                                                                    | 5          | 6         |
|                                                                                                    | 7                             | 8                   | 9          | 10                     | 11                                                                                                    | 12 : DAY01 | 13        |
|                                                                                                    | 14                            | 15                  | 16         | 17                     | 18                                                                                                    | 19         | 20        |
| ช่วงวันที่ต้องการประกาศกะ                                                                                      | 21                            | 22                  | 23         | 24                     | 25                                                                                                    | 26         | 27        |
| ตั้งแต่ 12/07/2562 อ่านกะเดิม ▶                                                                                | 28                            | 29                  | 30         | 31                     |                                                                                                    |            |           |
| ลบประกาศกะเด็มออกก่อน                                                                                          |                               |                     |            |                        | 🖋 บันทึกจบ                                                                                                    | 🗸 บันทึก   | 🗙 ຍາເລົກ  |
|                                                                                                    |                               |                     |            |                        |                                                                                                    |            |           |

เมื่อเลือกแผนกหรือพนักงานเสร็จแล้ว ให้ เลือกกะ กรณีทำ กวบกะ ที่ต้องการ เช่น กะ A01 วันงาน.พนักงานรายวัน เป็น ต้น

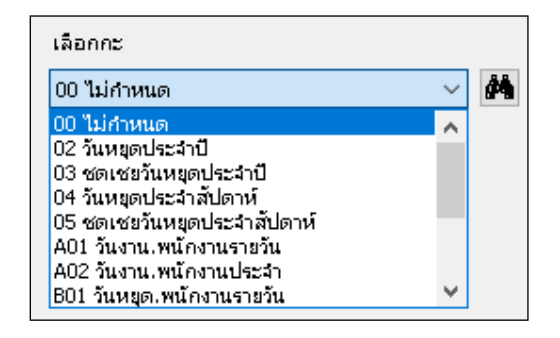

≻ เมื่อทำการเลือกกะที่ต้องการเรียบร้อยแล้ว คลิกปุ่ม 🛛 🗲 🕬

| แฟ้ม แก้ไข หน้าต่าง วิธีไข้                                            |                  |                                                 | 12                        |                       |                     |            |    |  |  |
|------------------------------------------------------------------------|------------------|-------------------------------------------------|---------------------------|-----------------------|---------------------|------------|----|--|--|
| 🗰 🛐 🎯 🥥                                                                | O<br>RU          | 🥝<br>พื้นพู่                                    | <mark>)</mark><br>ค้นหา เ | <i>ู่ 2</i><br>สอบถาม | <b>୍</b> ତ<br>751 ଅ |            |    |  |  |
| ลือกพนักงาน                                                            | ประกาศกะทีเดือก  |                                                 |                           |                       |                     |            |    |  |  |
| 🧰 001 สำนักงานใหญ่                                                     | 0AY01 5wanw 08.0 | 0AY01 วันงาน 08.00 - 17.00 หนักงานประจำ เลือกกะ |                           |                       |                     |            |    |  |  |
| <ul> <li>— HRM Support HRM</li> <li>6 56010 - ทอสอบ โปรแกรม</li> </ul> | A01 Susta MENT   | แรกเป็น                                         |                           | น.พนักงานรายวัน 🗸     |                     | 44         |    |  |  |
| ⇒ – 🧰 MK2 ฝ่ายขายปลีก 2                                                |                  |                                                 |                           |                       | 🔶 ล้าง              | 🔶 uñan     |    |  |  |
|                                                                        |                  |                                                 |                           | ส่งแต่                | 12/07/2562          |            |    |  |  |
|                                                                        |                  |                                                 |                           | ño                    | 12/07/2562          | ประกาศกะ   |    |  |  |
|                                                                        | < >>             |                                                 |                           |                       |                     |            |    |  |  |
|                                                                        | S & 10           | a Instag                                        | าคม 2562                  |                       |                     | ล้างกะ 🔶   |    |  |  |
|                                                                        | อา.              | ۹. :                                            | а.                        | м.                    | <b>ν</b> η.         | и.         | а. |  |  |
|                                                                        |                  | 1                                               | 2                         | 3                     | 4                   | 5          | 6  |  |  |
|                                                                        | 7                | 8                                               | 9                         | 10                    | 11                  | 12 : DAY01 | 13 |  |  |
|                                                                        | 14               | 15                                              | 16                        | 17                    | 18                  | 19         | 20 |  |  |
| วงวันที่ต้องการประกาศกะ                                                | 21               | 22                                              | 23                        | 24                    | 25                  | 26         | 27 |  |  |
| ส้อแต่ 12/07/2562 อ่านกะเดิม 🕨                                         | 28               | 29                                              | 30                        | 31                    |                     |            |    |  |  |
| ба <u>12/07/2562</u>                                                   |                  |                                                 |                           |                       |                     |            |    |  |  |
|                                                                        |                  |                                                 |                           |                       |                     |            |    |  |  |

ระบุ วันที่ที่ต้องการประกาศกะ และคลิกปุ่ม ประกาศกะ

|                                                                                         | กิข หน่าด่าง 581                          | ป            | ()<br>()                   | <u>()</u><br>พื้นทู่                                                                                                    | <mark>/3</mark><br>ค้นหา เ                | <i>2</i><br>สอบถาม              | <b>୍</b> ଷ୍ମ<br>୨୫୮୫        |                                          |                           |
|-----------------------------------------------------------------------------------------|-------------------------------------------|--------------|----------------------------|----------------------------------------------------------------------------------------------------|-------------------------------------------|---------------------------------|-----------------------------|------------------------------------------|---------------------------|
| เลือกพนัก                                                                               | งาน                                       |              | ประกาศกะพีเลือก            |                                                                                                    |                                           |                                 |                             |                                          |                           |
| ~ 🗋 00                                                                                  | )1 สำนักงานใหญ่                           |              | DAY01 Justu 08.00          | - 17.00 minam                                                                                                    | ประจำ                                     | เลือกกะ                         |                             |                                          |                           |
| <ul> <li>→ НКМ Support HKM     <li>↓ ↓ ↓ ↓ ↓ ↓ ↓ ↓ ↓ ↓ ↓ ↓ ↓ ↓ ↓ ↓ ↓ ↓ ↓</li></li></ul> |                                           |              | A01 วันอาน.พมักอาน         | รายวัน                                                                                                    |                                           | A01 วันงาน.พนักงานรายวัน 🗸 🖊    |                             |                                          |                           |
|                                                                                         |                                           |              |                            |                                                                                                    |                                           |                                 | 🔶 địa                       | 💠 เลือก                                  |                           |
|                                                                                         |                                           |              |                            |                                                                                                    |                                           | ส์งแต<br>ถึง                    | 12/07/2562<br>12/07/2562    | ประกาศกะ                                 | 1                         |
|                                                                                         |                                           |              | 1<                         |                                                                                                    |                                           | >                               |                             |                                          | -                         |
|                                                                                         |                                           |              | 3 2 10                     | ดรกฎา                                                                                                    | คม 2562                                   |                                 |                             | ล้างกะ 🖶                                 |                           |
|                                                                                         |                                           |              | an.                        | <ul> <li>nsngn</li> <li>a.</li> </ul>                                                                                                    | คม 2562<br>อ.                             | и.                              | <u>м</u> q.                 | สำงกะ 🗣                                  | a.                        |
|                                                                                         |                                           |              | an.                        | ۲ חזרת<br>م.<br>1                                                                                                    | คม 2562<br>อ.<br>2                        | <b>พ</b> .<br>З                 | ₩ <b>η</b> .<br>4           | สำเงกะ 🗣<br>ศ.<br>5                      | а.<br>6                   |
|                                                                                         |                                           |              | an.                        | <del>مومعم</del><br>ع.<br>1<br>8                                                                                                    | คม 2562<br>อ.<br>2<br>9                   | พ.<br>3<br>10                   | માત.<br>4<br>11             | สางกะ 🗣<br>ศ.<br>5<br>12 : A01           | а.<br>6<br>13             |
|                                                                                         |                                           |              | 2 2 10 1<br>21.<br>7<br>14 | <ul> <li>nsngn</li> <li>a.</li> <li>1</li> <li>8</li> <li>15</li> </ul>                                                                                                    | คม 2562<br>อ.<br>2<br>9<br>16             | м.<br>3<br>10<br>17             | νη.<br>4<br>11<br>18        | สางกะ 🗣<br>ศ.<br>5<br>12 : A01<br>19     | ศ.<br>6<br>13<br>20       |
| ป่วงวันที่ต่                                                                            | องการประกาศกะ                             |              | 7<br>14<br>21              | <ul> <li>A.</li> <li>1</li> <li>8</li> <li>15</li> <li>22</li> </ul>                                                                                                    | คม 2562<br>อ.<br>2<br>9<br>16<br>23       | м.<br>3<br>10<br>17<br>24       | νις.<br>4<br>11<br>18<br>25 | anana ♥<br>a.<br>5<br>12:A01<br>19<br>26 | a.<br>6<br>13<br>20<br>27 |
| ร่วงวันที่ต่<br>ตั้งแต่                                                                 | องการประกาศกะ<br>12/07/2562               | อ่านกะเดิม 🕨 | 7<br>14<br>21<br>28        | <ul> <li>nsngn</li> <li>a.</li> <li>1</li> <li>8</li> <li>15</li> <li>22</li> <li>29</li> </ul>                                                                                                    | ал 2562<br>а.<br>2<br>9<br>16<br>23<br>30 | м.<br>3<br>10<br>17<br>24<br>31 | Νη.<br>4<br>11<br>18<br>25  | ananz ∳<br>a.<br>5<br>12:A01<br>19<br>26 | ส.<br>6<br>13<br>20<br>27 |
| ช่วงวันที่ต่<br>ตั้งแต่<br>อึง                                                          | องการประกาศกะ<br>12/07/2562<br>12/07/2562 | อ่านกะเดิม 🍽 | 7<br>14<br>21<br>28        | <ul> <li>mmg1</li> <li>a.</li> <li>a.</li> <li>b.</li> <li>b.</li> <li>c.</li> <li>c.</li> <lic.< li=""> <li>c.</li> <li>c.</li> <li>c.</li> <lic< td=""><td>a) 2562<br/>a.<br/>2<br/>9<br/>16<br/>23<br/>30</td><td>м.<br/>3<br/>10<br/>17<br/>24<br/>31</td><td>ня.<br/>4<br/>11<br/>18<br/>25</td><td>สำลาะ♥<br/>ศ.<br/>5<br/>12:A01<br/>19<br/>26</td><td>त.<br/>6<br/>13<br/>20<br/>27</td></lic<></lic.<></ul> | a) 2562<br>a.<br>2<br>9<br>16<br>23<br>30 | м.<br>3<br>10<br>17<br>24<br>31 | ня.<br>4<br>11<br>18<br>25  | สำลาะ♥<br>ศ.<br>5<br>12:A01<br>19<br>26  | त.<br>6<br>13<br>20<br>27 |

มื่อกลิก ปุ่มประกาศกะ โปรแกรมจะแสดง ชื่อกะ ตรงส่วนของประกาศกะที่เลือก และตรงบริเวณปฏิทินจะแสดง แถบสี ตามวันที่ที่ประกาศกะเพื่อให้ตรวจสอบ

| <b>รรม</b><br>เครื่องคิดเ                                            | ลข ปฏิทิน                | ()<br>เพิ่มเป็น แก้ไข | ()<br>#U                                             | ()<br>พิมฟ | <u>ผ</u><br>สัมหา | <i>2</i><br>สอบดาม | 20<br>581:0 |          |    |  |  |
|----------------------------------------------------------------------|--------------------------|-----------------------|------------------------------------------------------|------------|-------------------|--------------------|-------------|----------|----|--|--|
| เลือกพนัก                                                            | งาน                      |                       | ประกาศกะทีเลือก                                      |            |                   |                    |             |          |    |  |  |
| 🗸 🛅 001 สำนักงานใหญ่                                                 |                          | DAY01 วันงาน 08.0     |                                                      |            |                   |                    |             |          |    |  |  |
| <ul> <li>IRM Support HRM</li> <li>\$6010 - Mediau Tithumu</li> </ul> |                          | A01 วันอาน.พนักอา     | A01 วันงาน.พนักงานรายวัน<br>A01 วันงาน.พนักงานรายวัน |            |                   |                    |             |          |    |  |  |
| → - → MC2 Arustratilla 2                                             |                          |                       |                                                      |            |                   |                    | 💠 ล้าง      | 💠 เลือก  |    |  |  |
|                                                                      |                          |                       |                                                      |            |                   | dous               | 12/07/2562  |          |    |  |  |
|                                                                      |                          |                       |                                                      |            |                   | 64                 | 12/07/2562  | ประกาศกะ |    |  |  |
|                                                                      |                          |                       | < >                                                  |            |                   |                    |             |          |    |  |  |
|                                                                      |                          |                       | 13 × 10                                              |            | คม 2562           |                    |             | ล่างกะ 🐥 |    |  |  |
|                                                                      |                          |                       | an.                                                  | ч.         | a.                | γι.                | ₩Q.         | я.       | a. |  |  |
|                                                                      |                          |                       |                                                      | 1          | 2                 | 3                  | 4           | 5        | 6  |  |  |
|                                                                      |                          |                       | 7                                                    | 8          | 9                 | 10                 | 11          | 12:A01   | 13 |  |  |
|                                                                      |                          |                       | 14                                                   | 15         | 16                | 17                 | 18          | 19       | 20 |  |  |
|                                                                      | ้องการประกาศกะ           | 470                   | 21                                                   | 22         | 23                | 24                 | 25          | 26       | 27 |  |  |
| ช่วงวันทั <sup>้</sup> ด่                                            |                          | day and a se          | 28                                                   | 29         | 30                | 31                 |             |          |    |  |  |
| ช่วงวันที่ต่<br>ตั้งแต่                                              | 12/07/2562               | ar curizteda PP       |                                                      |            |                   |                    |             |          |    |  |  |
| ช่วงวันที่ด่<br>ตั้งแต่<br>ถึง                                       | 12/07/2562<br>12/07/2562 | ar runzteda PP        |                                                      |            |                   |                    |             |          |    |  |  |

🕨 เมื่อทำการตรวจสอบเรียบร้อยแล้ว ให้ทำการคลิก ปุ่มบัน ทึก เมื่อ โปรแกรมประกาศกะเรียบร้อยแล้ว ให้คลิก ปุ่ม OK

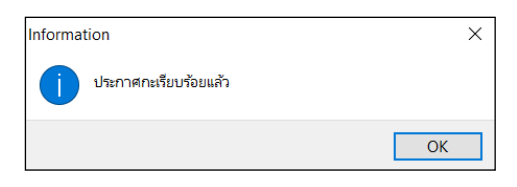

#### หมายเหตุ

กรณีทำงานควบกะ ก่อนกคบันทึก ไม่ต้องทำการ ติ๊กเครื่องหมายถูก ที่ลบประกาศกะเดิมออกก่อน

หมื่อทำตามขั้นตอนข้างต้น และตรวจสอบที่พนักงาน เช่น ทดสอบ โปรแกรม ในวันที่ 12/07/25XX จะแสดงกะ ที่ประกาศ 2 กะ ทั้งกะ A02 และกะ DAY01 ดังรูป

| 🙈 กะทำงาน                                                                                                    |                       |                                                                                                    |                                                                                                    |
|----------------------------------------------------------------------------------------------------|-----------------------|----------------------------------------------------------------------------------------------------|----------------------------------------------------------------------------------------------------|
| แฟ้ม สำนวณ ฐายง                                                                                                    | าน หน้าต่าง วิธีใช้   |                                                                                                    |                                                                                                    |
| เครื่องคิดเลข ปฏิที                                                                                                    | น เพื่มเติม แก้ไข อย  | 🕘 🔎 🥔 🕹 🔘<br>พิณชุ่ สับหา สอบยาม แจ้งชาวา หรีโช่ กิจาป                                                                                                  |                                                                                                    |
| การตั้งค่า                                                                                                    | กะทำงาน               |                                                                                                    |                                                                                                    |
| งานเงิมเลือน<br>รายส่วนราย<br>งานส่วนราย<br>งานส่วนราย<br>เวลาทำงาน<br>เวลาทำงาน<br>อายุสมีคลางาน<br>เวลา<br>อายุสมีคลางาน<br>เวลา<br>สาวรณ | v — มันสังกัดหานิคราน | Τμπί         κ:         Φατο         ματιδικο         ματιδικο         ματιδικο           10         29/07/2542         202         Τουμα, υπίθη τυμάτη | <ul> <li>Puffrea</li> <li>100</li> <li>100</li> <li>1100</li> <li>1100<!--</th--></li></ul> |
|                                                                                                    |                       | ธิ. 01/07/2562 DAY01 วันงาม 08:00 - 17:00 พนักงานประจา     ธิ. 01/07/2562 DAY01 วันงาม 08:00 - 17:00 พนักงานประจา     ธิ. 17:00 พนักงานประจา            | 001                                                                                                    |

# ขั้นตอนต่อไป :

- 🖒 กรณีที่ท่านทำการประกาศกะเรียบร้อยแล้ว ขั้นตอนต่อไป คือ
  - 1. อ่านแฟ้มบันทึกเวลาจากเครื่องรูดบัตร โดยสามารถดูรายละเอียดได้ใน บทที่ 22
  - 2. การโอนเวลาที่บันทึกเข้ากะ โดยสามารถดูรายละเอียดได้ใน บทที่ 24